## Setup of modern authentication method for B1 Print and Delivery -

## exchange configuration

NB: In order to do this configuration, you need to be an O365 Administrator

NB: Please Note that each attachment can be maximum 3 MB when using this setup due to limitation in the Microsoft API

- 1. Go to Azure Active Directory Admin Center (https://aad.portal.azure.com/)
- 2. Click on Azure Active Directory

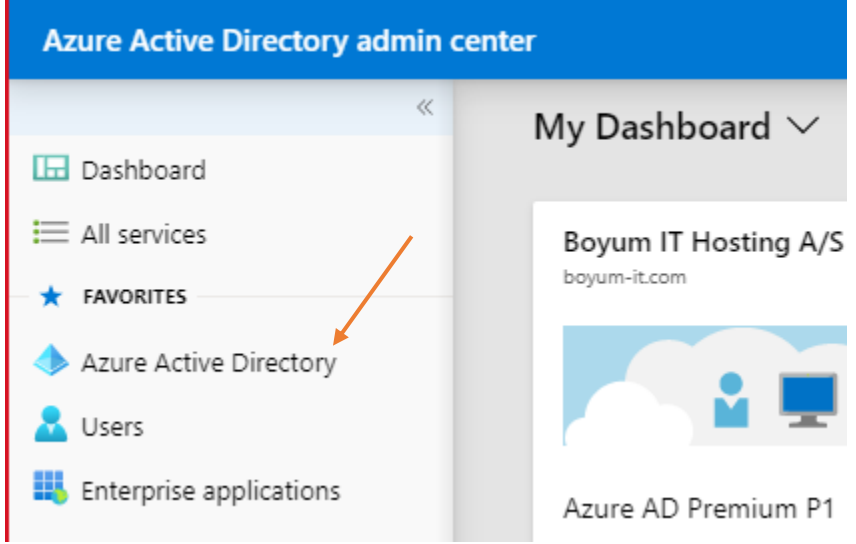

3. Click on App registration

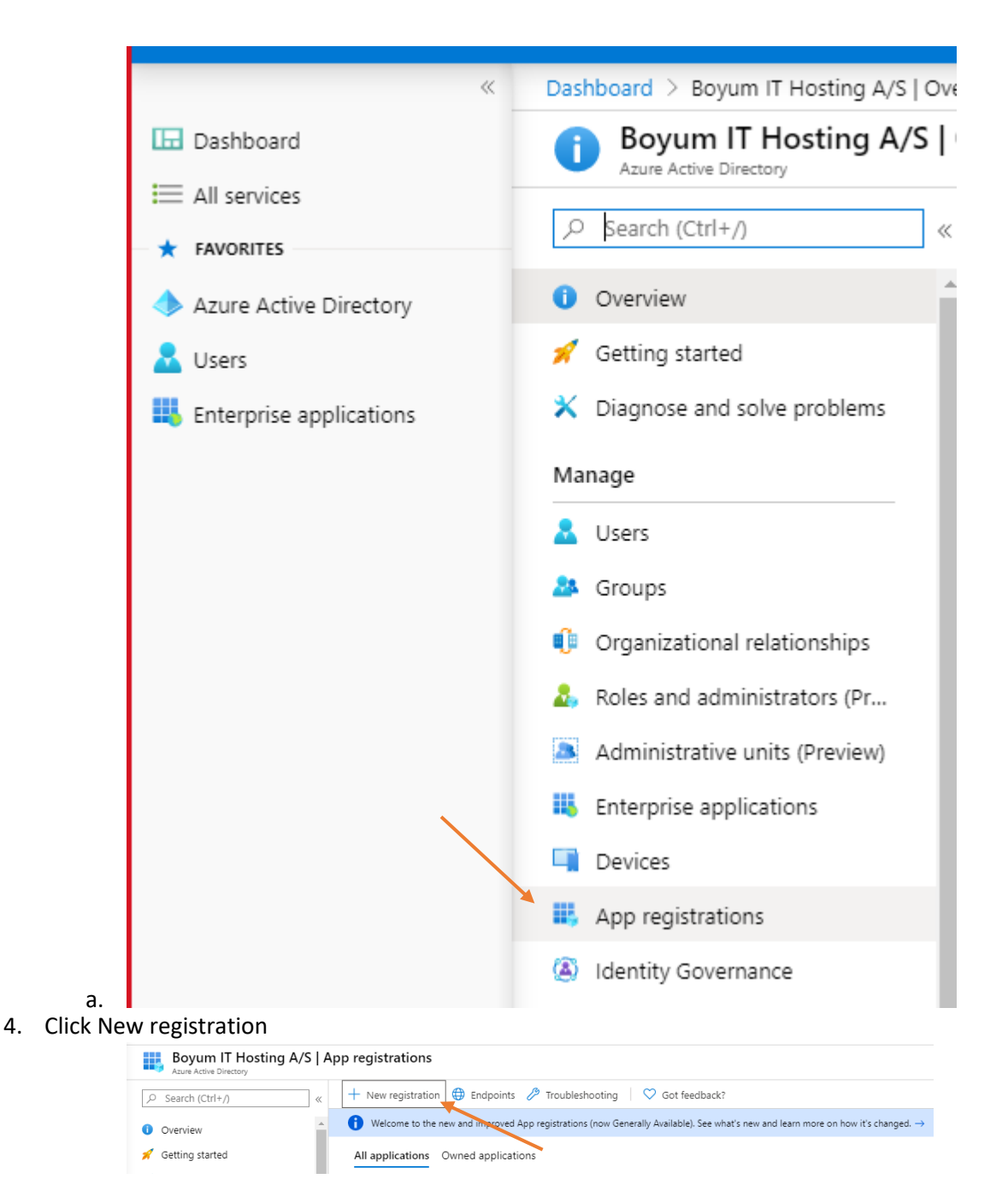

- a. Enter a name
- b. Set Supported account types to: Accounts in this organizational directory only (<organization name> only - Single tenant) (Multitenant option is not supported)
- c. Set Redirect Uri to Public client/native (Leave the URL blank)
- d. Click Register (this will register the new app and go to it)

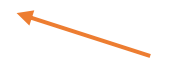

| <ul> <li>* Name</li> <li>The user-facing display name for this application (this can be changed later).</li> <li>BIPD_EWS_AUTOMATION</li> <li>A</li> <li>Supported account types</li> <li>Who can use this application or access this API?</li> <li>Accounts in this organizational directory only (Boyum IT Hosting A/S only - Single tenant)</li> <li>Accounts in any organizational directory (Any Azure AD directory - Multitenant)</li> <li>Accounts in any organizational directory (Any Azure AD directory - Multitenant)</li> </ul>                                                                                                    |                                                                                 |  |  |  |
|----------------------------------------------------------------------------------------------------|---------------------------------------------------------------------------------|--|--|--|
| The user-facing display name for this application (this can be changed later).          BIPD_EWS_AUTOMATION         A         Supported account types         Who can use this application or access this API?         A         Accounts in this organizational directory only (Boyum IT Hosting A/S only - Single tenant)         Accounts in any organizational directory (Any Azure AD directory - Multitenant)         Accounts in any organizational directory (Any Azure AD directory - Multitenant)                                                                                                    |                                                                                 |  |  |  |
| BIPD_EWS_AUTOMATION  A Supported account types  Who can use this application or access this API?  Accounts in this organizational directory only (Boyum IT Hosting A/S only - Single tenant)  Accounts in any organizational directory (Any Azure AD directory - Multitenant)  Accounts in any organizational directory (Any Azure AD directory - Multitenant)  Accounts in any organizational directory (Any Azure AD directory - Multitenant)                                                                                                    |                                                                                 |  |  |  |
| A Supported account types Who can use this application or access this API? Accounts in this organizational directory only (Boyum IT Hosting A/S only - Single tenant) Accounts in any organizational directory (Any Azure AD directory - Multitenant) Accounts in any organizational directory (Any Azure AD directory - Multitenant) Accounts in any organizational directory (Any Azure AD directory - Multitenant)                                                                                                    |                                                                                 |  |  |  |
| Supported account types Who can use this application or access this API? Accounts in this organizational directory only (Boyum IT Hosting A/S only - Single tenant) Accounts in any organizational directory (Any Azure AD directory - Multitenant) Accounts in any organizational directory (Any Azure AD directory - Multitenant)                                                                                                    |                                                                                 |  |  |  |
| <ul> <li>Who can use this application or access this API?</li> <li>Accounts in this organizational directory only (Boyum IT Hosting A/S only - Single tenant)</li> <li>Accounts in any organizational directory (Any Azure AD directory - Multitenant)</li> <li>Accounts in any organizational directory (Any Azure AD directory - Multitenant) and personal Microsoft accounts (e.g.</li> </ul>                                                                                                    |                                                                                 |  |  |  |
| <ul> <li>Accounts in this organizational directory only (Boyum IT Hosting A/S only - Single tenant)</li> <li>Accounts in any organizational directory (Any Azure AD directory - Multitenant)</li> <li>Accounts in any organizational directory (Any Azure AD directory - Multitenant) and personal Microsoft accounts (e.c)</li> </ul>                                                                                                    |                                                                                 |  |  |  |
| <ul> <li>Accounts in any organizational directory (Any Azure AD directory - Multitenant)</li> <li>Accounts in any organizational directory (Any Azure AD directory - Multitenant) and personal Microsoft accounts (e.g.</li> </ul>                                                                                                    |                                                                                 |  |  |  |
| 🔘 Accounts in any organizational directory (Any Azure AD directory - Multitenant) and personal Microsoft accounts (e.c                                                                                                    | Accounts in any organizational directory (Any Azure AD directory - Multitenant) |  |  |  |
| Accounts in any organizational directory (Any Azure AD directory - Multitenant) and personal Microsoft accounts (e.g. Skype,                                                                                                    |                                                                                 |  |  |  |
| Help me choose                                                                                                    |                                                                                 |  |  |  |
| C                                                                                                    |                                                                                 |  |  |  |
| / ĭ                                                                                                    |                                                                                 |  |  |  |
| Redirect URI (optional)                                                                                                    |                                                                                 |  |  |  |
| We'll return the authentication response to this URI after successfully authenticating the user. Providing this now is option<br>changed later, but a value is required for most authentication scenarios.                                                                                                    | tional and it                                                                   |  |  |  |
|                                                                                                    |                                                                                 |  |  |  |
| Public client/nauve (mobile V e.g. myapp://autn V                                                                                                    |                                                                                 |  |  |  |
| By proceeding, you agree to the Microsoft Platform Policies<br>Register D                                                                                                    |                                                                                 |  |  |  |
| By proceeding, you agree to the Microsoft Platform Policies<br>Register D Api permissions                                                                                                    |                                                                                 |  |  |  |
| By proceeding, you agree to the Microsoft Platform Policies<br>Register D Api permissions B1PD_EWS_AUTOMATION                                                                                                    |                                                                                 |  |  |  |
| By proceeding, you agree to the Microsoft Platform Policies<br>Register D Api permissions B1PD_EWS_AUTOMATION Search (Ctrl+/)  C Search (Ctrl+/)  C Delete  Endpoints                                                                                                    |                                                                                 |  |  |  |
| By proceeding, you agree to the Microsoft Platform Policies<br>Register  Api permissions BIPD_EWS_AUTOMATION  Search (Ctrl+/)  Got a second? We would love your feedback on Microsoft identity platform (previously Azure AD for developer)>                                                                                                    | ). →                                                                            |  |  |  |
| By proceeding, you agree to the Microsoft Platform Policies  Register  Api permissions BIPD_EWS_AUTOMATION  Search (Ctrl+/)  Verview Quickstart  Display name Supported account types Display name Supported account types Display name Supported account types Display name Display name Display     | ). →                                                                            |  |  |  |
| By proceeding, you agree to the Microsoft Platform Policies<br>Register  Api permissions BIPD_EWS_AUTOMATION  Search (Ctrl+/)  Guickstart  Display name Display name Display name Display name Display name Display name My organization only My organization only My organization only My organization only My organization only My organization only My organization only My organization only My organization only My organization only                                                                                                    | ). →                                                                            |  |  |  |
| By proceeding, you agree to the Microsoft Platform Policies c?  Register  Api permissions BIPD_EWS_AUTOMATION  Search (Ctrl+/)  Get a second? We would love your feedback on Microsoft identity platform (previously Azure AD for developer). →  Quickstart Display name BIPD_EWS_AUTOMATION  My organization only  Application (client) ID  Redirect URIs Add a Redirect URI Proceeding ID IBI                                                                                                    | ). →                                                                            |  |  |  |
| By proceeding, you agree to the Microsoft Platform Policies ♂<br>Register  Api permissions BIPD_EWS_AUTOMATION  Search (Ctrl+/)  Get a second? We would love your feedback on Microsoft identity platform (previously Azure AD for developer). →  Quickstart Display name BIPD_EVS_AUTOMATION Application (client) ID Application (client) ID Application (client) ID Add an Application ID URI Add an Application ID URI                                                                                                    | ). →                                                                            |  |  |  |
| By proceeding, you agree to the Microsoft Platform Policies ♂<br>Register  Api permissions BIPD_EWS_AUTOMATION  Search (Ctrl+/)  Search (Ctrl+/)  Cerview Quickstart Display name BIPD_EWS_AUTOMATION Automatication Certificates & secrets Directory (tenant) ID Certificates & secrets Directory (tenant) ID Directory (tenant) ID Direct  | ). →<br>cal directory                                                           |  |  |  |
| By proceeding, you agree to the Microsoft Platform Policies ♂         Register         Api permissions         BIPD_EWS_AUTOMATION         Search (Ctrl+/) <ul> <li>© Got a second? We would love your feedback on Microsoft identity platform (previously Azure AD for developer). →</li> <li>© Jiplay name</li> <li>© Jiplay name<td>). →<br/>cal directory</td></li></ul>                                                                                                    | ). →<br>cal directory                                                           |  |  |  |
| By proceeding, you agree to the Microsoft Platform Policies<br>Register  Api permissions  BIPD_EWS_AUTOMATION  Search (Ctrl+/)  Quickstart  Display name Branding Branding Authentication Certificates & secrets Token configuration API permissions  Watcome to the new and increased App register in the new and increased App register in the new and increased App register in the new and increased App register in the new and increased App register in the new and increased App register in the new and increased App register to the new and increased App register to the   | ). →<br>cal directory                                                           |  |  |  |
| By proceeding, you agree to the Microsoft Platform Policies C   Register   Api permissions   BIPD_EWS_AUTOMATION   © Search (Ctrl+/)   © Search (Ctrl+/)   (*)   Delete (*)   Display name   BIPD_EWS_AUTOMATION   Quickstart   mage   Branding   Authentication   Certificates & secrets   Token configuration   Object ID   Managed application in DCRI   Object ID   Managed application in DCRI   Apl permissions   Apl permissions   Apl permissions   Apl permissions                                                                                                    | ). →<br>cal directory<br>15 (Legacy)? Lea                                       |  |  |  |
| By proceeding, you agree to the Microsoft Platform Policies C<br>Register Api permissions BIPD_EWS_AUTOMATION Search (Ctrl+/) Coverview Quickstart BIPD_EWS_AUTOMATION Certificates & secrets Token configuration API permissions Expose an API Owners Call APIs Documentation Call APIs Documentation                                                                                                    | ). →<br>cal directory<br>15 (Legacy)? Lean                                      |  |  |  |
| By proceeding, you agree to the Microsoft Platform Policies C<br>Register Api permissions BIPD_EWS_AUTOMATION Search (Ctrl+/) Coverview Quickstart Branding Authentication Certificates & secrets Token configuration API permissions Expose an API Owners Roles and administrators (Previ Balance and administrators (Previ) Branding Authentication Certificates & secrets Token configuration API permissions Expose an API Owners Roles and administrators (Previ) Branding Authentication Certificates & secrets Call APIs Documentation Microsoft identity platform Microsoft identity platform M          | ), →<br>cal directory<br>15 (Legacy)? Lean                                      |  |  |  |
| By proceeding, you agree to the Microsoft Platform Policies C<br>Register  Api permissions  Description  Description  Descri | ). →<br>cal directory<br>1s (Legacy)? Lear                                      |  |  |  |
| By proceeding, you agree to the Microsoft Platform Policies r<br>Register Api permissions BIPD_EWS_AUTOMATION Search (Ctrl+/) Coverview Quickstart Mage Branding Authentication Certificates & secrets Token configuration API permissions Expose an API Owners Roles and administrators (Previ Manifest pport + Troubleshooting                                                                                                    | ). →<br>cal directory<br>ns (Legacy)? Lear                                      |  |  |  |
| By proceeding, you agree to the Microsoft Platform Policies of<br>Register                                                                                                    | ). →<br>cal directory<br>ns (Legacy)? Learn                                     |  |  |  |

b. Press Add a permission

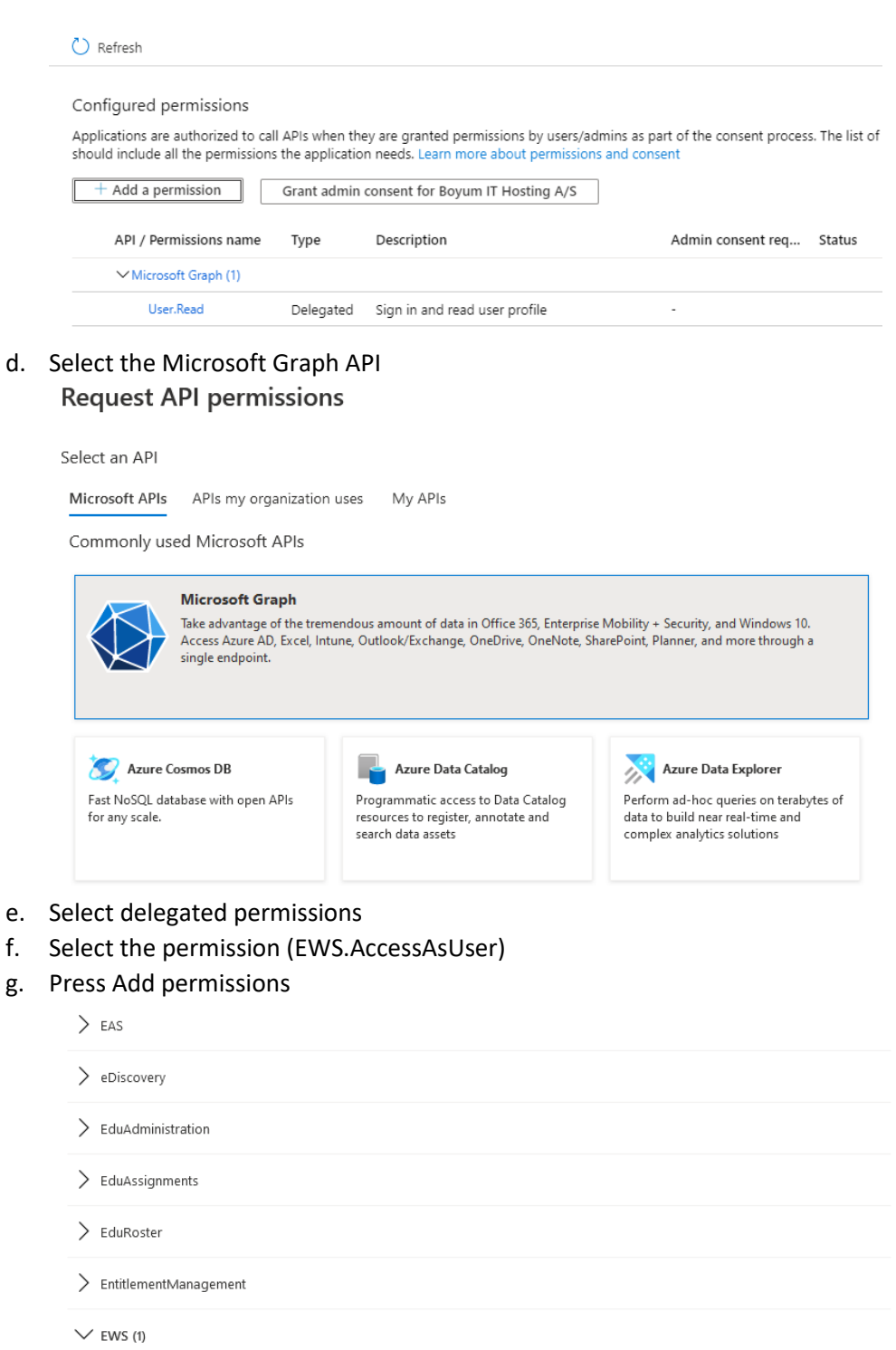

EWS.AccessAsUser.All 🛈 No Access mailboxes as the signed-in user via Exchange Web Services > Externalitem

> Files

> Family

f.

g.

i. Press the Grant admin consent for <organization name>  $\times$ 

|                                                                                                    |          | 🕐 Refresh                          |                                                                                                    |                                                |                                            |                                                         |        |  |
|----------------------------------------------------------------------------------------------------|----------|------------------------------------|----------------------------------------------------------------------------------------------------|------------------------------------------------|--------------------------------------------|---------------------------------------------------------|--------|--|
|                                                                                                    |          | 🔥 You are editing permis           | ⚠️ You are editing permission(s) to your application, users will have to consent even if they've already done so previously. |                                                |                                            |                                                         |        |  |
|                                                                                                    |          |                                    |                                                                                                    |                                                |                                            |                                                         |        |  |
|                                                                                                    |          | Configured permissio               |                                                                                                    |                                                |                                            |                                                         |        |  |
| Applications are authorized to call APIs when they are granted permissions by users/admins as part of the consen<br>should include all the permissions the application needs. Learn more about permissions and consent |          |                                    |                                                                                                    |                                                | part of the consent proces<br>nsent        | s. The list                                             |        |  |
|                                                                                                    |          | + Add a permission                 | Grant admi                                                                                                    | n consent for Boyum IT Ho                      | sting A/S                                  |                                                         |        |  |
|                                                                                                    |          | API / Permissions r                | name Type                                                                                                    | Description                                    |                                            | Admin consent reg                                       | Status |  |
|                                                                                                    |          | ✓ Exchange (1)                     |                                                                                                    |                                                |                                            |                                                         |        |  |
|                                                                                                    |          | EWS.AccessAst                      | Jser.All Delegated                                                                                                    | Access mailboxes as the                        | signed-in user via Ex                      | -                                                       |        |  |
|                                                                                                    |          | ∽ Microsoft Graph (                | 1)                                                                                                    |                                                |                                            |                                                         |        |  |
|                                                                                                    |          | User.Read                          | Delegated                                                                                                    | Sign in and read user pr                       | ofile                                      | -                                                       |        |  |
|                                                                                                    |          | 🕐 Refresh                          |                                                                                                    |                                                |                                            |                                                         |        |  |
|                                                                                                    |          | Do you want to grant consent for   | the requested permissi                                                                                                    | ons for all accounts in Boyum IT               | Hosting A/S? This will up                  | date any existing admin conser                          | nt     |  |
|                                                                                                    |          | records this application already h | as to match what is liste                                                                                                    | d below.                                       |                                            |                                                         |        |  |
|                                                                                                    |          | Yes No                             |                                                                                                    |                                                |                                            |                                                         | _      |  |
|                                                                                                    |          | + Add a permission                 | irant admin consent for E                                                                                                    | Boyum IT Hosting A/S                           |                                            |                                                         |        |  |
|                                                                                                    |          | API / Permissions name Type        | e Description                                                                                                    |                                                | Admin consent req                          | Status                                                  |        |  |
|                                                                                                    |          | ←Exchange (1)                      |                                                                                                    |                                                |                                            |                                                         |        |  |
|                                                                                                    |          | EWS.AccessAsUser.All Dele          | gated Access mailbo                                                                                                    | exes as the signed-in user via Ex              | -                                          | 🤣 Granted for Boyum IT H                                |        |  |
|                                                                                                    |          | ✓Microsoft Graph (1)               |                                                                                                    |                                                |                                            |                                                         |        |  |
|                                                                                                    |          | User.Read Dele                     | gated Sign in and re                                                                                                    | ad user profile                                |                                            | Sranted for Boyum IT H                                  |        |  |
| 6.                                                                                                    | Go to Aι | Ithentications                     |                                                                                                    |                                                |                                            |                                                         |        |  |
|                                                                                                    |          | B1PD_EWS_A                         | UTOMATION                                                                                                    | Authentication                                 |                                            |                                                         |        |  |
|                                                                                                    |          |                                    | «                                                                                                    | 🖫 Save 🗙 Discar                                | rd 🛛 🔁 Switch t                            | o the old experience                                    |        |  |
|                                                                                                    |          | . Overview                         |                                                                                                    |                                                |                                            |                                                         |        |  |
|                                                                                                    |          | Quickstart                         |                                                                                                    | Platform configi                               | urations                                   |                                                         |        |  |
|                                                                                                    |          | Manage                             |                                                                                                    | Depending on the pl<br>redirect URIs, specific | latform or device f<br>authentication sett | his application is targe<br>ings, or fields specific to | t<br>t |  |
|                                                                                                    |          |                                    |                                                                                                    | + Add a platform                               |                                            |                                                         |        |  |
|                                                                                                    |          |                                    |                                                                                                    |                                                |                                            |                                                         |        |  |
|                                                                                                    |          | Cartificator & corret              | _                                                                                                    |                                                |                                            |                                                         |        |  |
|                                                                                                    |          |                                    | >                                                                                                    | Supported acco                                 | unt types                                  |                                                         |        |  |
|                                                                                                    |          | A DL parmissions                   |                                                                                                    | <br>Who can use this appl                      | lication or access th                      | is API?                                                 |        |  |
|                                                                                                    |          | API permissions                    |                                                                                                    | <ul> <li>Accounts in this of</li> </ul>        | organizational direc                       | tory only (Bovum IT Hos                                 | t      |  |
|                                                                                                    |          | Expose an API                      |                                                                                                    | <ul> <li>Accounts in any c</li> </ul>          | organizational direc                       | tory (Any Azure AD direc                                | c      |  |
|                                                                                                    |          | Cwners                             |                                                                                                    |                                                |                                            |                                                         |        |  |
|                                                                                                    | b.       | Click Add a platfo                 | orm                                                                                                    |                                                |                                            |                                                         |        |  |

c. Click Mobile and desktop application

| egistrations > B1PD_EWS_AUTOMATION   Authentication                                                                                                    | Configure platforms                                                                                                 |                       |
|----------------------------------------------------------------------------------------------------|----------------------------------------------------------------------------------------------------|-----------------------|
| Authentication                                                                                                    | Web applications                                                                                                    |                       |
| $\blacksquare$ Save $	imes$ Discard $\mid  eq$ Switch to the old experience                                                                                                    |                                                                                                    |                       |
| Platform configurations<br>Depending on the platform or device this application is t                                                                                                    | Build, host, and deploy a web server<br>applicationNET, Java, Python                                                |                       |
| redirect URIs, specific authentication settings, or fields specifi<br>+ Add a platform                                                                                                    | Mobile and desktop applications                                                                                     |                       |
|                                                                                                    | iOS / macOS                                                                                                    | Android               |
| Supported account types                                                                                                    | Objective-C, Swift, Xamarin                                                                                         | Java, Kotlin, Xamarin |
| Who can use this application or access this API?      Accounts in this organizational directory only (Boyum IT     Accounts in any organizational directory (Any Azure AD     Help me decide | Mobile and desktop<br>applications<br>Windows, UWP, Console, IoT & Limited-<br>entry Devices, Classic iOS + Android |                       |
| Due to temporary differences in supported functionality<br>Choose the redirect Uri:                                                                                                    |                                                                                                    | 1                     |
| https://login.microsoftonli                                                                                                    | ne.com/common/                                                                                                    | oauth2/nativeclie     |

Configure Desktop + devices

| < All platforms                                                                                                    | Quickstart                         |
|----------------------------------------------------------------------------------------------------|------------------------------------|
| Redirect URIs                                                                                                    |                                    |
| The URIs we will accept as destinations when returning authentication<br>after successfully authenticating users. Also referred as reply URLs. Le<br>URIs and the restrictions | n responses (tok<br>arn more about |
| https://login.microsoftonline.com/common/oauth2/nativeclient                                                                                                    | D                                  |
| https://login.live.com/oauth20_desktop.srf (LiveSDK)                                                                                                    |                                    |
| msal5fc0e02c-9ca8-44d1-a72d-f6e75d1d081b://auth (MSAL only                                                                                                    | n D                                |

g. Press Configure

e.

h. Under advanced settings further down this page set Treat application as a public client. To YES

|            | )N   Authentication                                                                                                    |                                                                                                    |
|------------|----------------------------------------------------------------------------------------------------|----------------------------------------------------------------------------------------------------|
|            | , Save X Discard   ₹ Switch to the ol                                                                                                    | d experience 🛛 🛇 Got feedback?                                                                                                    |
|            | Supported account types                                                                                                    |                                                                                                    |
|            | Who can use this application or access this API?                                                                                               |                                                                                                    |
|            | <ul> <li>Accounts in this organizational directory onl</li> </ul>                                                                              | y (Boyum IT Hosting A/S only - Single tenant)                                                                                       |
|            | Accounts in any organizational directory (An                                                                                                   | y Azure AD directory - Multitenant)                                                                                                 |
|            | Help me decide                                                                                                    |                                                                                                    |
|            | Due to temporary differences in supported 1<br>accounts for an existing registration. If you r<br>editor. Learn more about these restrictions. | functionality, we don't recommend enabling personal Microsoft<br>reed to enable personal accounts, you can do so using the manifest |
|            | Advanced settings                                                                                                    |                                                                                                    |
|            | Default client type 🕕                                                                                                    | $\mathbf{X}$                                                                                                    |
|            | Treat application as a public client.                                                                                                    | Yes No                                                                                                    |
|            | Resource owner password credential (ROF     Device code flow Learn more 2     Integrated Windows Authentication (IWA)                          | PC) Learn more 2 <sup>3</sup>                                                                                                    |
| j.         | Press Save                                                                                                    |                                                                                                    |
| 7. Go to o | verview page                                                                                                    |                                                                                                    |
|            |                                                                                                    | 📋 Delete 🜐 Endpoints                                                                                                    |
|            | 👯 Overview                                                                                                    | Got a second? We would love your feedback on Microsoft identity platform                                                            |
|            |                                                                                                    | Display name : <u>81PD_EWS_AUTOMATION</u>                                                                                           |
|            |                                                                                                    | Application (client) ID : 5fc0e02c-9ca8-44d1-a72d-f6e75d1d081benant ID                                                              |
|            | Manage                                                                                                    | Directory (tenant) ID : Declare heart for our horrest                                                                               |
|            | 🧮 Branding                                                                                                    | Object ID :                                                                                                    |

- c. Copy Directory (tenant) ID => needed in Print and delivery exchange configuration

8. Go to SAP create and exchange configuration with the client and tenant id. Insert the credentials, and update the form. After that, select the row, and press "Test exchange" to make sure the settings function properly.

|             | Modern authentication              |           | Basic authentication |     |
|-------------|------------------------------------|-----------|----------------------|-----|
| Name        | Credentials                        | Client Id | Tenant Id            |     |
| Modern Test | Double click to change credentials |           |                      | A   |
|             |                                    |           |                      | Ren |
|             |                                    |           |                      |     |
|             |                                    |           |                      |     |
|             |                                    |           |                      |     |
|             |                                    |           |                      |     |
|             |                                    |           |                      |     |